## 강원도립대학교 LMS 강좌운영 매뉴얼(학습자용)

1. LMS 로그인

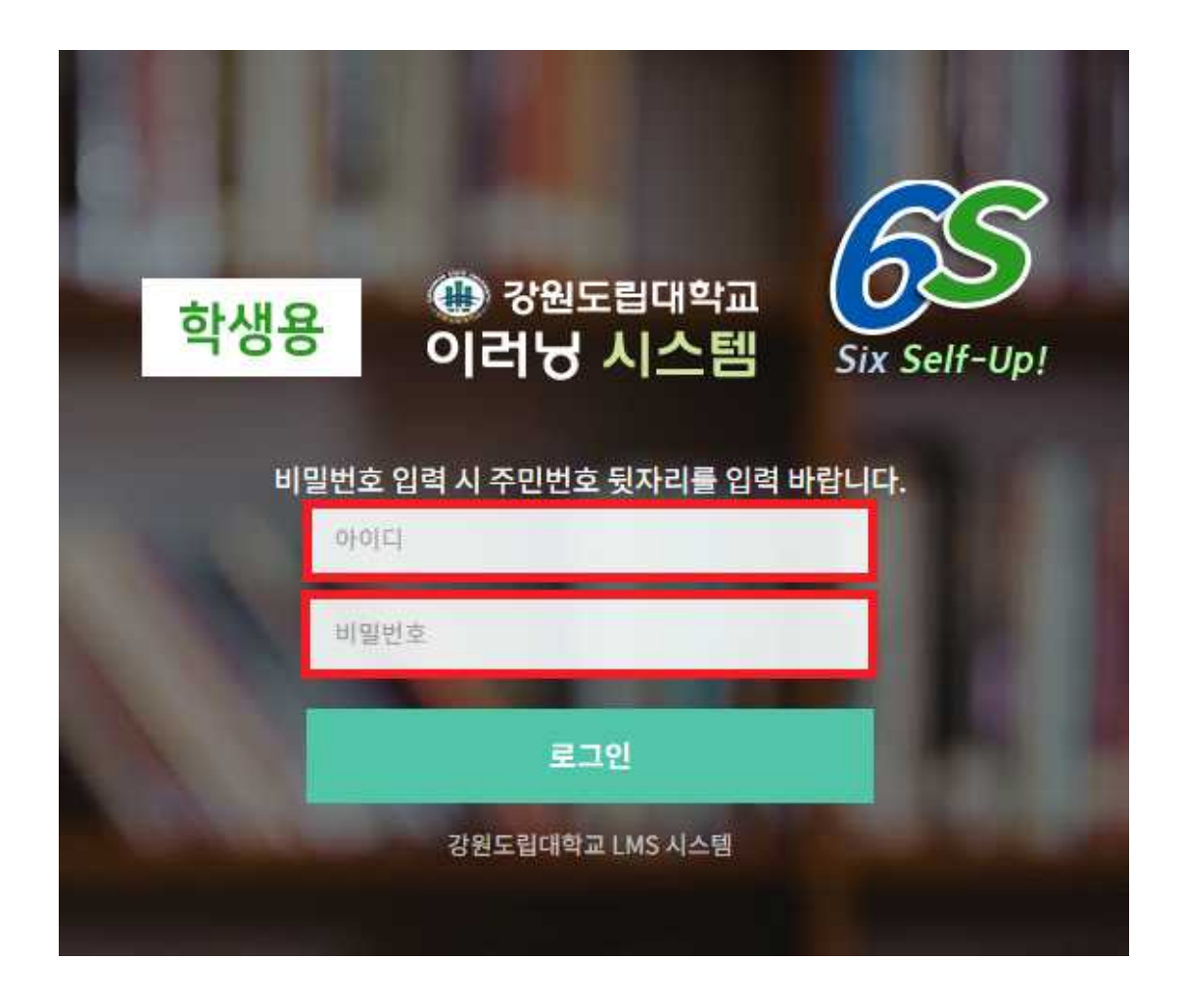

URL: glms.gw.ac.kr:9090 아이디: 학번 비밀번호: 주민번호 뒷자리

2. 수강신청

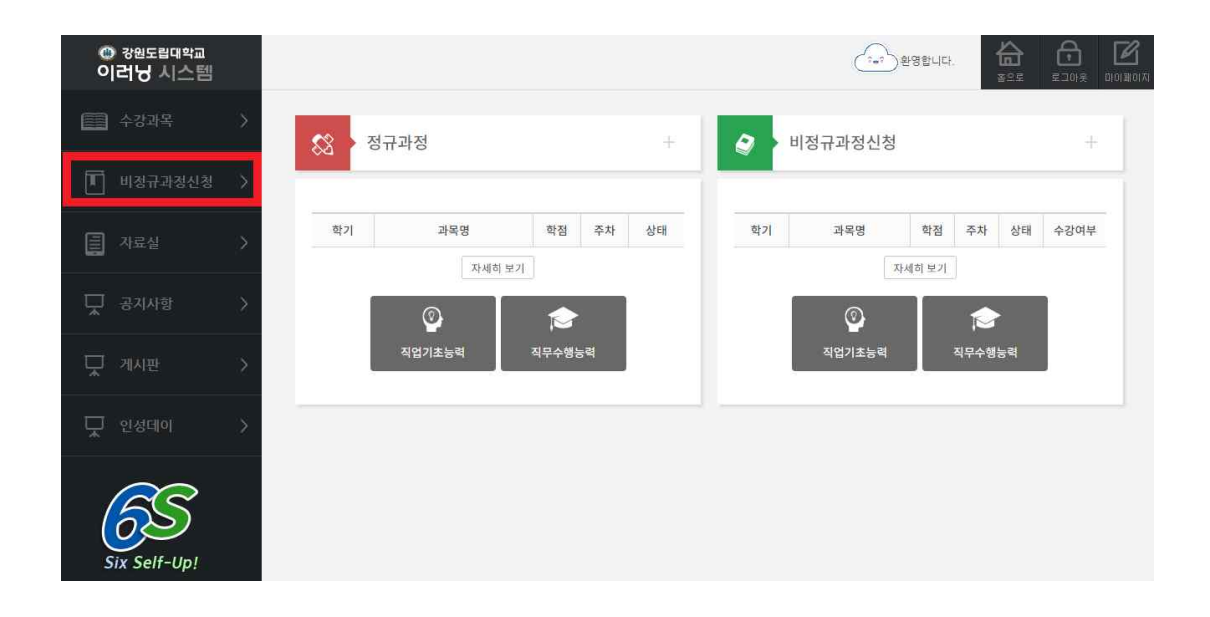

## 좌측 메뉴에서 <비정규과정신청> 클릭

## 3. 수강신청(계속)

| ÷ 🔝        |      | > |       | 171 11-1 |                                      |                                        |      |          |      |         |      |
|------------|------|---|-------|----------|--------------------------------------|----------------------------------------|------|----------|------|---------|------|
| Ш          |      | > | 비성규 고 | ·성 신성    |                                      |                                        |      | 년도: 2019 | 9년 🔹 | 학기: 1학7 | ↓ 검색 |
| <b>E</b> 7 |      | > | No    | 학기       | 과목명                                  | 강믜전체일정                                 | 담당교수 | 학점       | 주차   | 상태      | 수강여부 |
|            |      |   | 1     | 2019/1   | <u>2019-1 기초학습능력 Self-Up(국어 중급</u> ) | 2019-03-18 ~ 2019-05- <mark>1</mark> 0 | 신만철  | 0        | 1    | 진행중     | 수강신청 |
| Д з        | 공지사항 | > | з     | 2019/1   | 2019-1 기초함습능력 Self-Up(한자 초급)         | 2019-03-18 ~ 2019-05-10                | 신만철  | 0        | 1    | 진행중     | 수강중  |
|            |      |   | 5     | 2019/1   | 2019-1 기초합승능력 Self-Up(한국사 초급)        | 2019-03-18 ~ 2019-05-10                | 신만철  | 0        | 1    | 진형중     | 수강중  |
|            | 비시판  | 2 | 7     | 2019/1   | 2019-1 글로벌역량 Self-Up(KOCW) 중국어       | 2019-03-18 ~ 2019-05- <mark>1</mark> 0 | 신만철  | 0        | 1    | 진행종     | 수강불가 |
|            | 전데이  | 5 | 9     | 2019/1   | 2019-1 글로벌역량 Self-Up(KOCW) 일본어       | 2019-03-18 ~ 2019-05-10                | 신만열  | 0        | 1    | 진형중     | 수강불가 |
|            |      |   | 11    | 2019/1   | 2019-1 인성했양 Self-Up(KOCW)            | 2019-03-18 ~ 2019-05-10                | 신만철  | 0        | 2    | 진행중     | 수강불가 |

개설된 강좌 확인 후 우측 <수강신청> 클릭
● 역량진단검사 결과를 참고하여 본인의 부족한 역량을 끌어올릴 수 있
는 강좌들을 선택하시기 바랍니다. <u>나의 역량 확인하기</u> ☜ 클릭

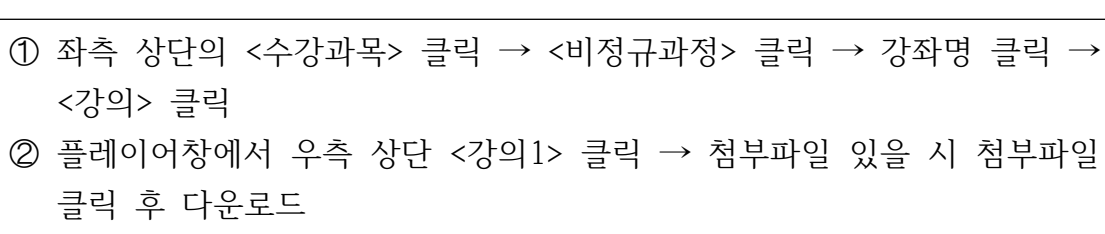

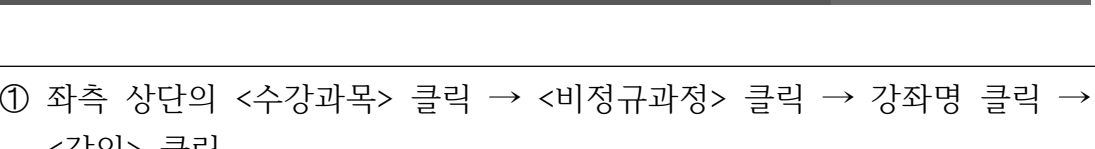

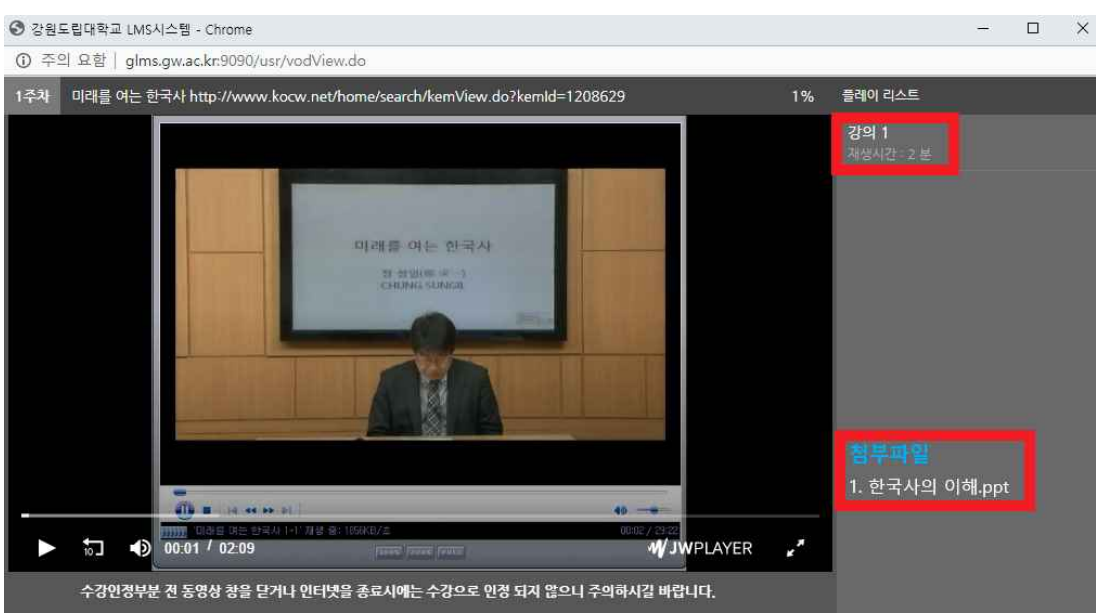

| 📰 수강과목    | > | 45141015                 |                                                       |                          |      |       |      |    |
|-----------|---|--------------------------|-------------------------------------------------------|--------------------------|------|-------|------|----|
| 🔳 비정규과정신청 | > | 4차산업의<br>강의공지            | 경영 미대 유영직입과 위기?<br>장의게시판                              | 4 <b>2</b>               |      |       |      |    |
| 🗐 자료실     | > | 敢기 : 2019 -<br>개요 : 4차산입 | 1   강좌 전체 일정 : 2019-05-12 - 2019<br>(혁명 미래 유망직업과 위기직업 | -06-14                   |      |       |      |    |
| 🖵 공지사항    | > | 주차                       | 수가출석인정기간                                              | 주차별 강좌 명                 | 총영상수 | 이수한영상 | 진행여부 | 강의 |
| 🖵 게시판     | > | 1주차                      | 2019-05-03 ~ 2019-06-14                               | 4차산업혁명 미래 유망직업과 위<br>기직업 | 1    | 1     | 완료   | 강의 |
| 🖵 인성데이    | > |                          |                                                       |                          |      |       |      | 목록 |
|           |   |                          |                                                       |                          |      |       |      |    |

4. 강의보기

## ① 우측 상단의 <마이페이지> 클릭 ② 수강정보에서 수강신청한 교과목과 과목별 진행률 확인 가능

| 2  | 0 = |     |            |  |
|----|-----|-----|------------|--|
| 1) | 으즈  | 사나이 | <마이페이지> 클릭 |  |

|              | 9/18±                                  |                              |      | 년도: 2019년                 | ▼ 학기: 1학기 ▼ |
|--------------|----------------------------------------|------------------------------|------|---------------------------|-------------|
| 0            | 교과목                                    | 시험명                          | 커트라인 | 점수 구분                     | 문 답안내역      |
| 강목-          | 루                                      |                              |      |                           |             |
| - <u>)</u> H | 수강정보                                   |                              |      |                           | 17          |
| lo           | 분류                                     | 교과목                          | 교수   | 등록일                       | 진행율         |
| D            | [비정규] [구분없음] [일반]                      | 2019-1 기초학습능력 Self-Up(국어_초급) | 신만철  | 2019 <mark>-</mark> 03-13 | 8%          |
| 5            | [비정규] [구분없음] [일반]                      | 2019-1 기초학습능력 Self-Up(수학_초급) | 신만철  | 20 <mark>19-</mark> 03-13 | 5%          |
| 1            |                                        | 2019-1 기초학습능력 Self-Up(영어 초급) | 신만철  | 2019-03-13                | 8%          |
| 2            | [비정규] [구분없음] [일반]                      |                              |      |                           |             |
| 2            | [비정규] [구분없음] [일반]<br>[비정규] [구분없음] [일반] | 2019-1 기초학습능력 Self-Up(한자_초급) | 신만철  | 20 <mark>19-03-</mark> 15 | 1%          |

수강생 학습능력 평가성적 조회

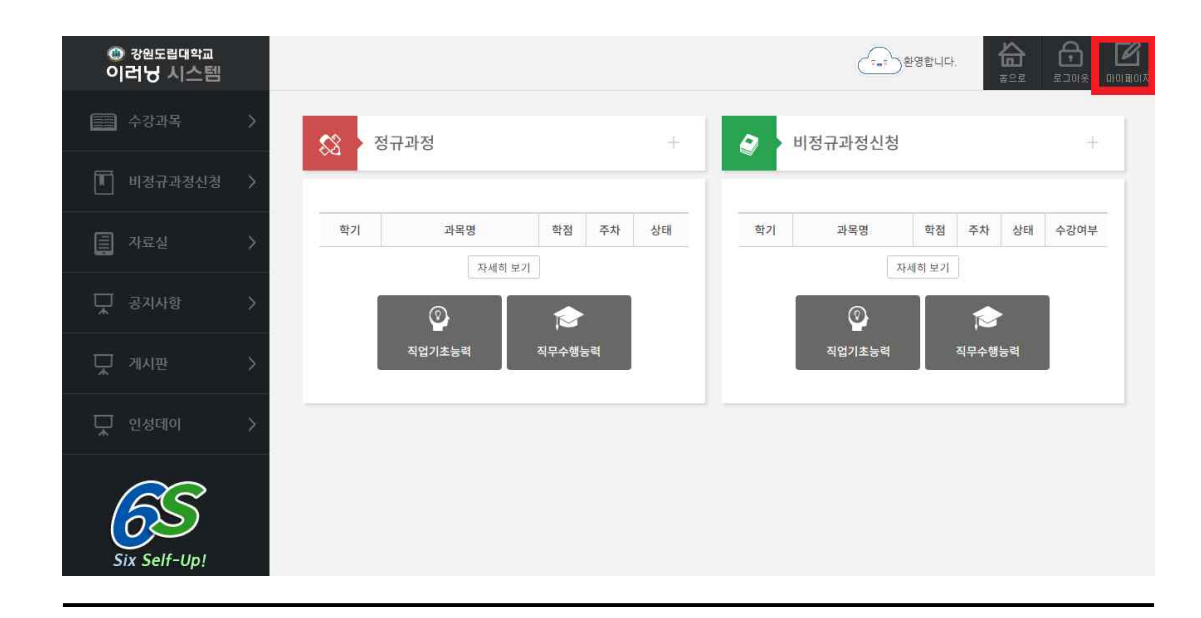

5. 수강현황 확인